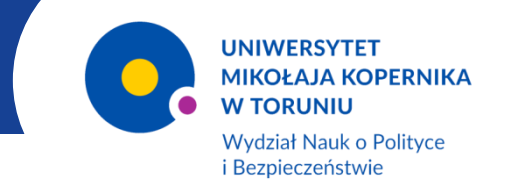

## ZALOGUJ SIĘ DO ŚWIATA NAUKI!

# Podstawowe funkcjonalności Microsoft TEAMS

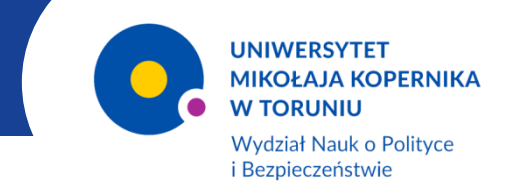

#### TeamsInformacje wstępne

**Microsoft Teams** to kolejne narzędzie wspierające kształcenie "na odległość" oferowane na platformie Moodle UMK.

Dostęp do niego posiadają wszyscy pracownicy i studenci uczelni

UNIWERSYTET MIKOŁAJA KOPERNIKA W TORUNIU CENTRALNY PUNKT LOGOWANIA Jesteś zalogowany jako: d.iwanowski@umk.pl [Wyloguj] Dostępne usługi: IMP - poczta UMK IMP - poprzednia wersja Uczelniany System Obsługi Studiów - USOS SRS (System Rezerwacji Sal zintegrowany z USOS) APD (Archiwum Prac Dyplomowych) Baza pracowników UMK Moodle UMK Strona WWW WNoPiB - panel administratora cii plików - PIONIER Box Konto Office 365 orawnej - LEX Noniourien System informacji prawnej - Legalis Czytelnia online BU e-Resources A-Z » pomoc » lista usług » o tej stronie » English version

Aby rozpocząć pracę w Microsoft Teams należy aktywować konto Office 365.

W tym celu należy wybrać opcję "Konto Office 365" z listy usług oferowanych w Centralnym Punkcie Logowania UMK i postępować zgodnie z instrukcją.

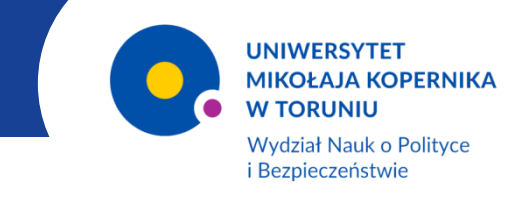

## TeamsPierwsze kroki

Po ukończeniu procedury aktywacji konta i zalogowaniu do Office 365 wyświetlona zostanie strona z listą proponowanych aplikacji.

Z listy tej wybieramy Teams.

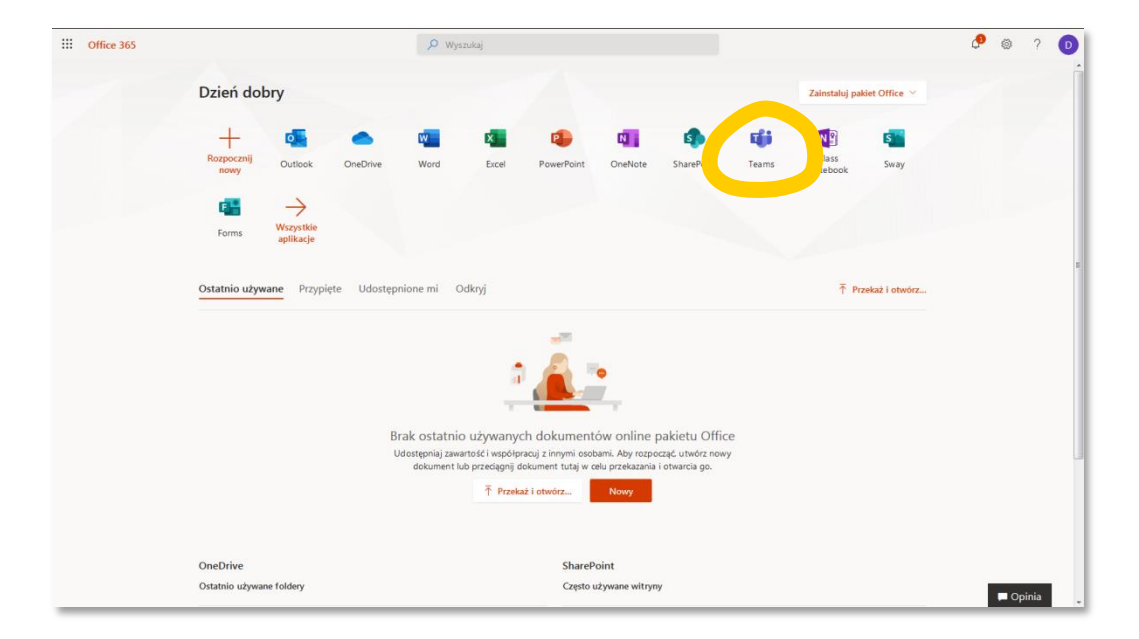

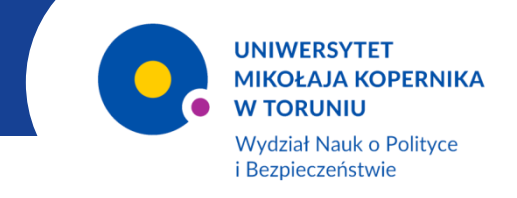

## TeamsPierwsze kroki – cd.

**Teams** uruchomi się w trybie "online". Aby aplikacja działała bez ograniczeń zaleca się zainstalowanie na komputerze jej wersji klasycznej.

Można to zrobić korzystając z przycisku znajdującego się w lewym dolnym rogu ekranu.

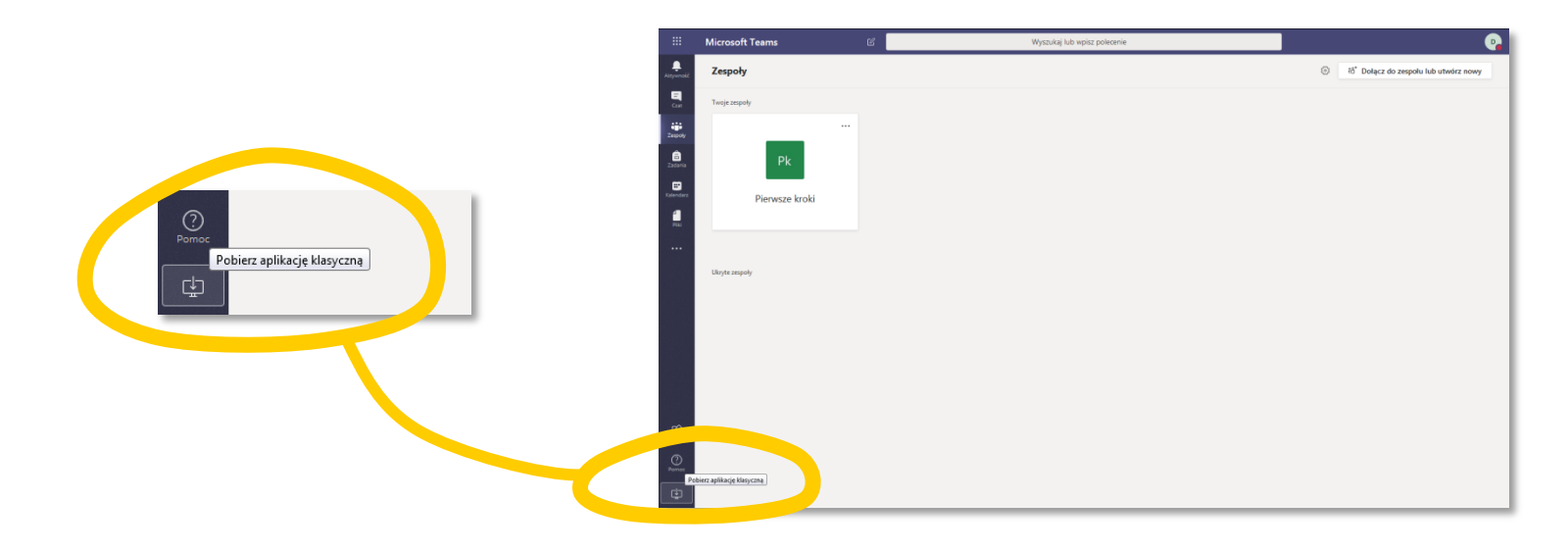

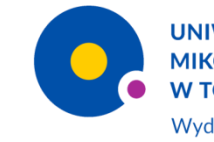

UNIWERSYTET MIKOŁAJA KOPERNIKA W TORUNIU

Wydział Nauk o Polityce i Bezpieczeństwie

## TeamsJak to działa?

Tworzenie i zarządzanie zespołem

Aby utworzyć zespół uczestników spotkania i nim zarządzać w karcie **ZESPOŁY** znajdującej się po lewej stronie głównego okna Teams należy wybrać przycisk "**Dołącz do zespołu lub** utwórz nowy".

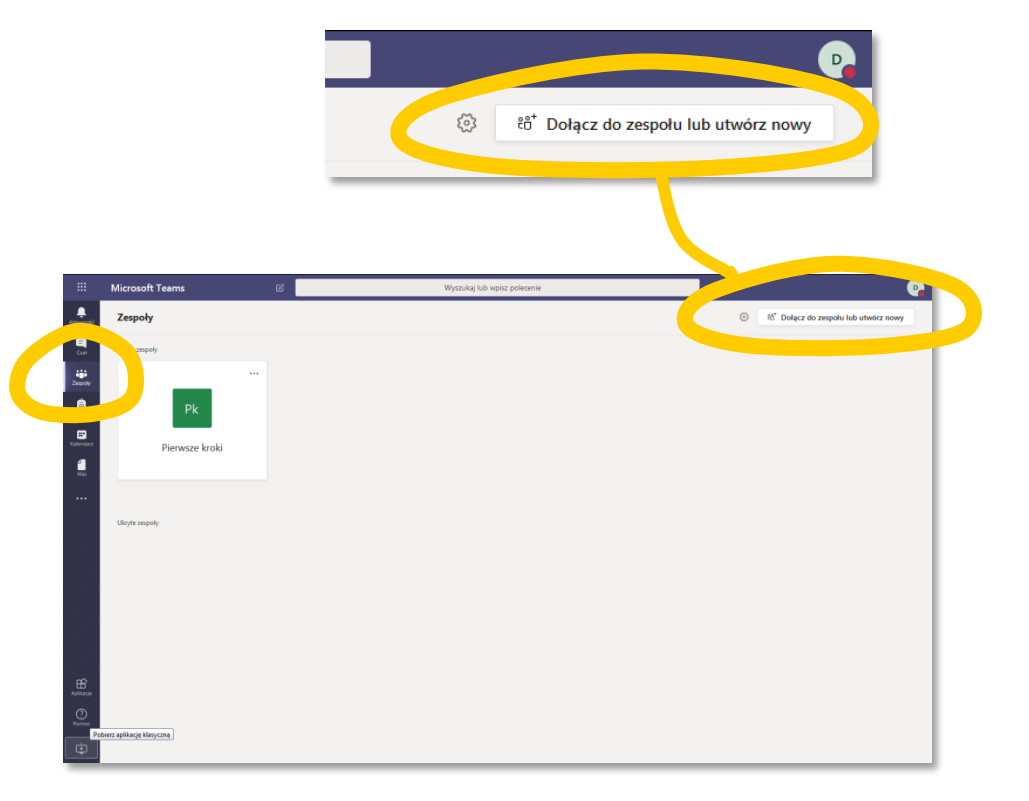

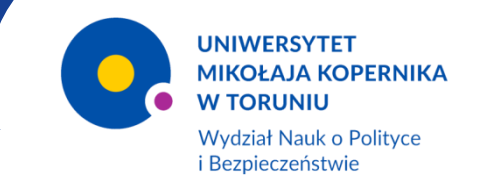

Tworzenie i zarządzanie zespołem – cd.

Na kolejnej stronie ukażą się kafle umożliwiające utworzenie nowego zespołu oraz dołączenie do istniejącego zespołu za pomocą otrzymanego kodu.

Po wybraniu opcji *"Utwórz zespół"* należy dokonać wyboru typu zespołu.

W tym przypadku należy wybrać przycisk "**Zajęcia**".

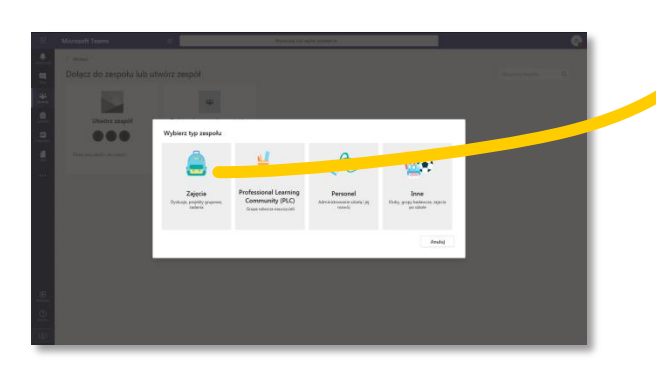

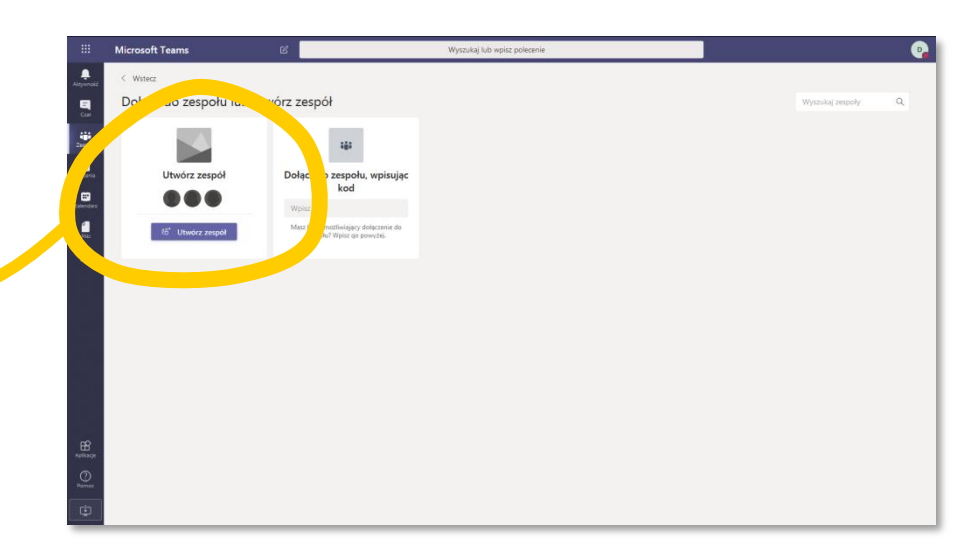

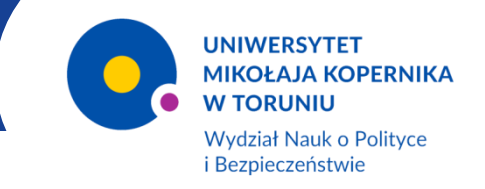

Tworzenie i zarządzanie zespołem – cd.

W tym miejscu tworzonemu zespołowi można nadać nazwę oraz opcjonalnie dodać kilka słów opisu.

Po kliknięciu przycisku "Dalej" pojawia się okno dodawania uczestników spotkania\*.

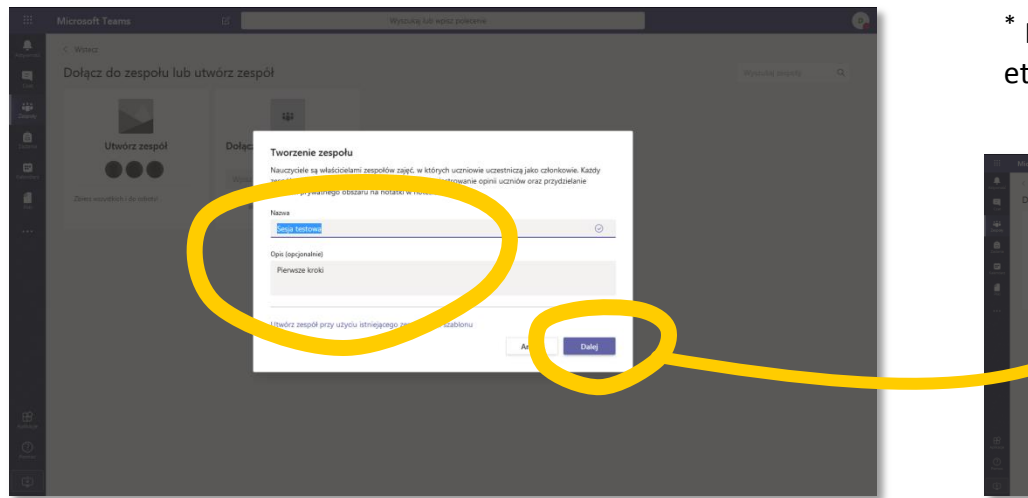

\* Można ich także dodawać w późniejszych etapach pracy do istniejącego już zespołu.

...

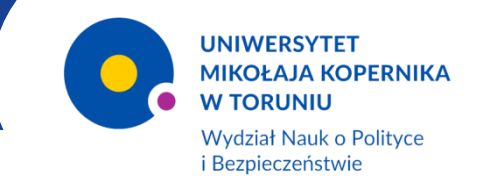

Tworzenie i zarządzanie zespołem – cd.

Utworzony zostanie zespół – w tym przypadku "Sesja testowa" – który widoczny będzie w osobnej sekcji w lewej części ekranu.

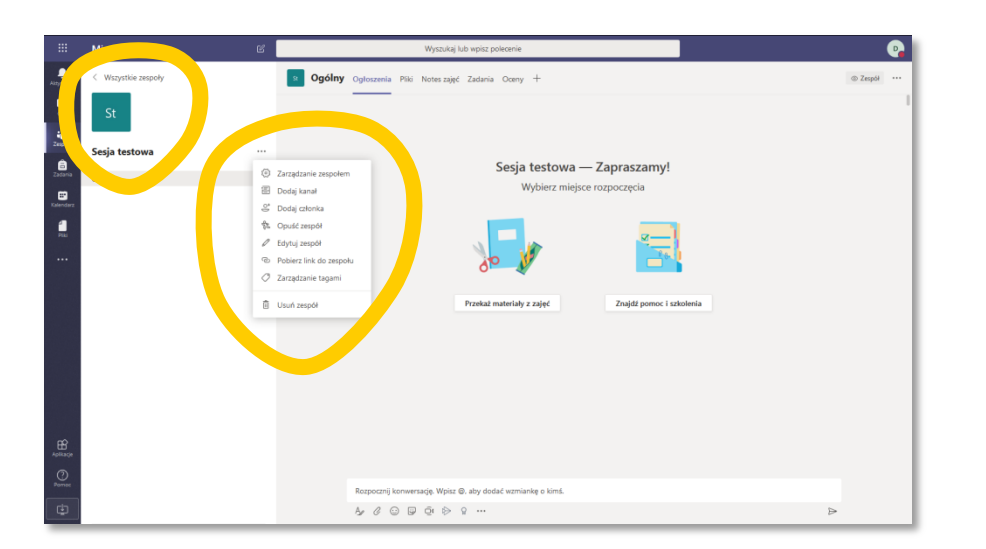

Po kliknięciu **"trzech kropek"** (po prawej stronie nazwy zespołu) uzyskujemy dostęp do menu służącego do zarządzania zespołem.

W tym miejscu można m.in. dodać członka zespołu lub pobrać link do zespołu.

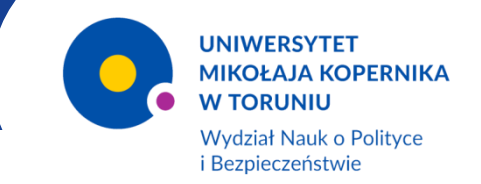

Tworzenie i zarządzanie zespołem – cd.

#### Zakładka "Członkowie"

Po wejściu w opcję "Zarządzanie zespołem" pojawi się karta z dedykowanymi zakładkami.

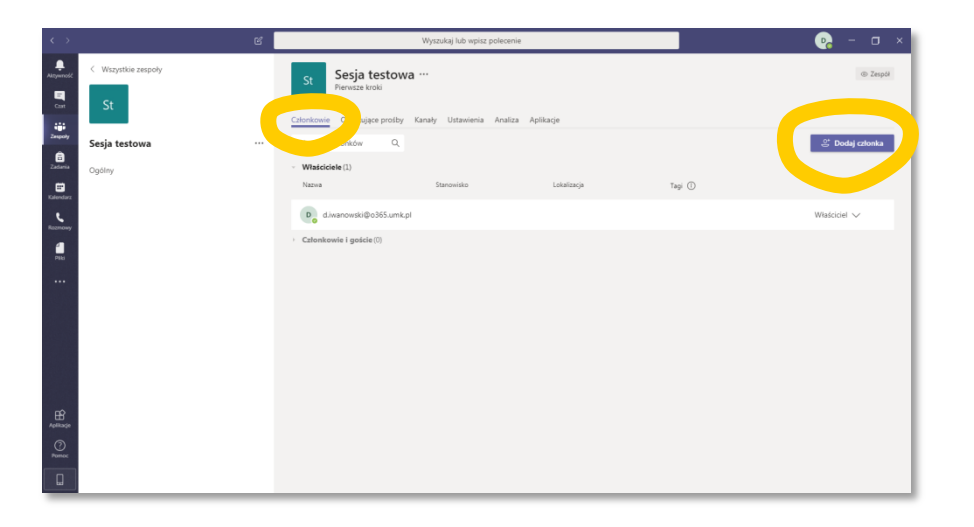

W pierwszej w kolejności zakładce "Członkowie" widzimy listę uczestników spotkania oraz ich uprawnienia.

Można tu także dodać nowego uczestnika, korzystając z przycisku "**Dodaj członka**" znajdującego się po prawej stronie głównego okna.

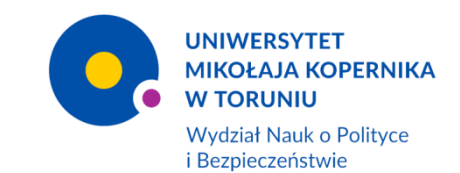

Tworzenie i zarządzanie zespołem – cd.

#### Zakładka "Oczekujące prośby"

W tym miejscu pojawiają się prośby o dołączenie do zespołu.

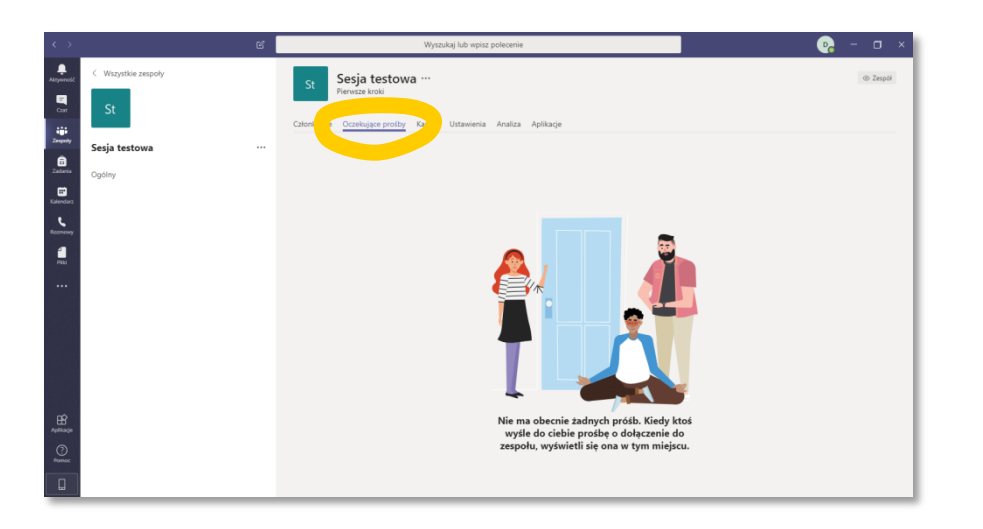

Dołączenie do zespołu wymaga użycia kodu dostępowego, którego wygenerowanie możliwe jest w zakładce "**Ustawienia**".

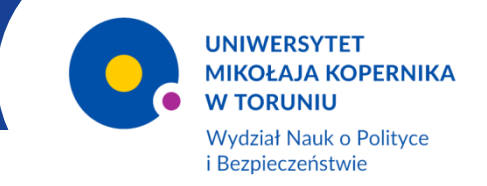

#### Tworzenie i zarządzanie zespołem – cd.

#### Zakładka "Kanały"

Kolejna zakładka – "Kanały" – umożliwia tworzenie i zarządzanie osobnymi kanałami komunikacji w zespole.

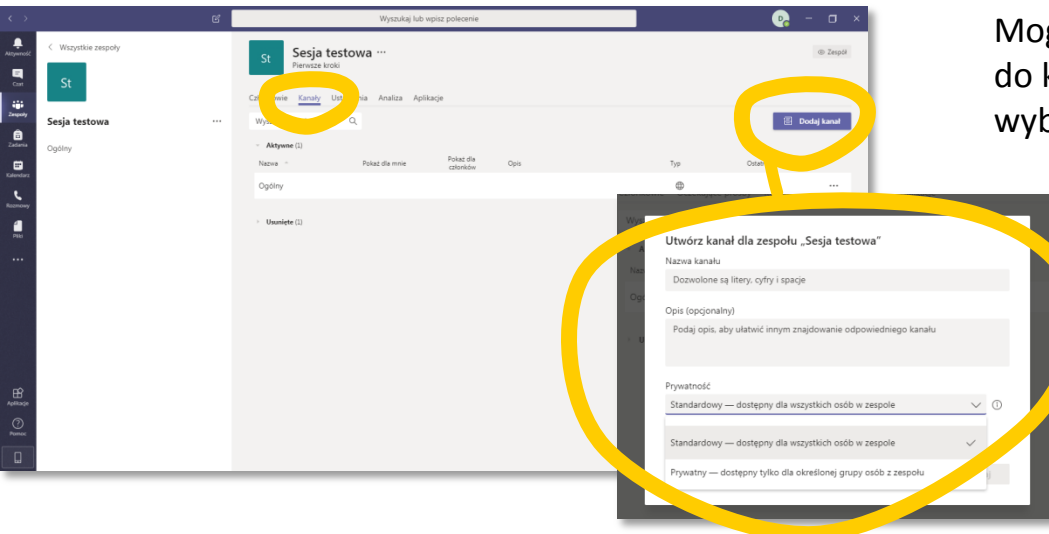

Mogą to być np. kanały tematyczne, do których zaproszeni zostaną jedynie wybrani członkowie zespołu.

> Aby utworzyć nowy kanał należy skorzystać z przycisku "Dodaj kanał" znajdującego się po prawej stronie głównego okna.

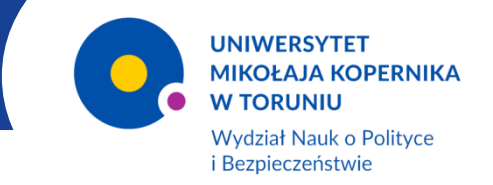

Tworzenie i zarządzanie zespołem – cd.

#### Zakładka "Ustawienia"

W tym miejscu możemy m.in. nadać lub ograniczyć uprawnienia członkom zespołu.

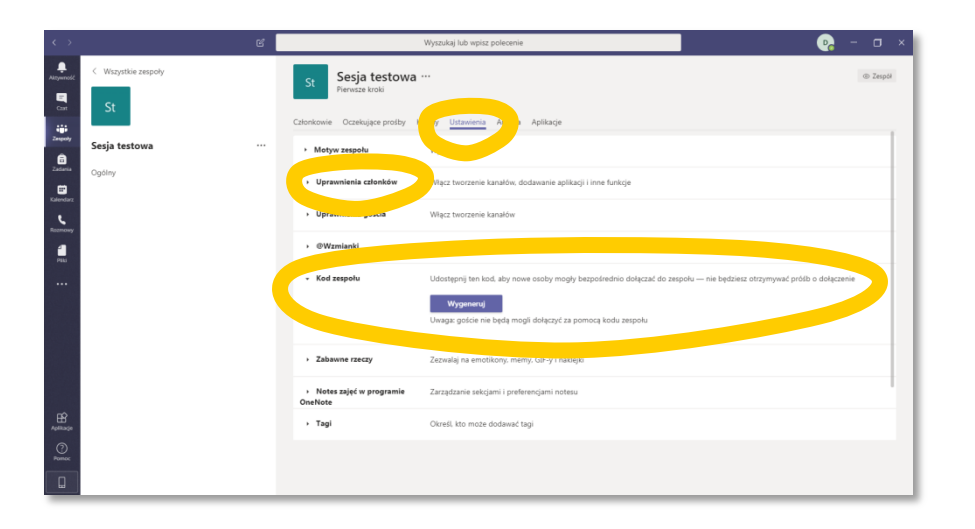

Tu także możemy wygenerować **kod dostępu** do zespołu, który następnie możemy przekazać osobom mającym uczestniczyć w spotkaniu zespołu.

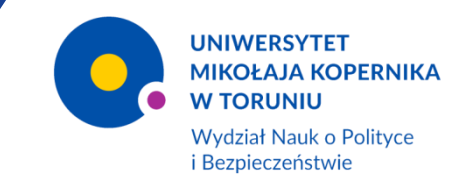

#### Tworzenie i zarządzanie zespołem – cd.

#### Zakładki "Analiza" i "Aplikacje"

W zakładce "Analiza" znajduje się statystyka pracy zespołu. Z kolei zakładka "Aplikacje" kryje w sobie dodatkowe narzędzia dostępne dla członków zespołu. Można je w miarę potrzeb dodawać lub usuwać.

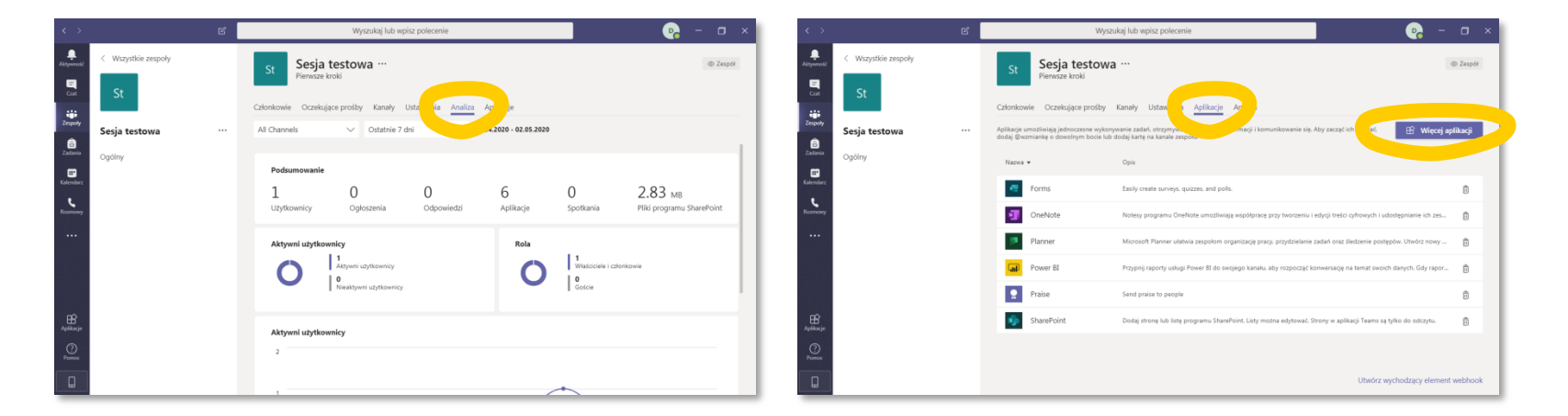

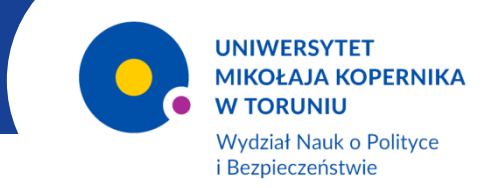

#### Spotkanie online

Aby przeprowadzić spotkanie w zespole należy wybrać pożądany kanał (w tym przypadku domyślny – "**Ogólny**") i korzystając z opcji u dołu ekranu rozpocząć konwersację.

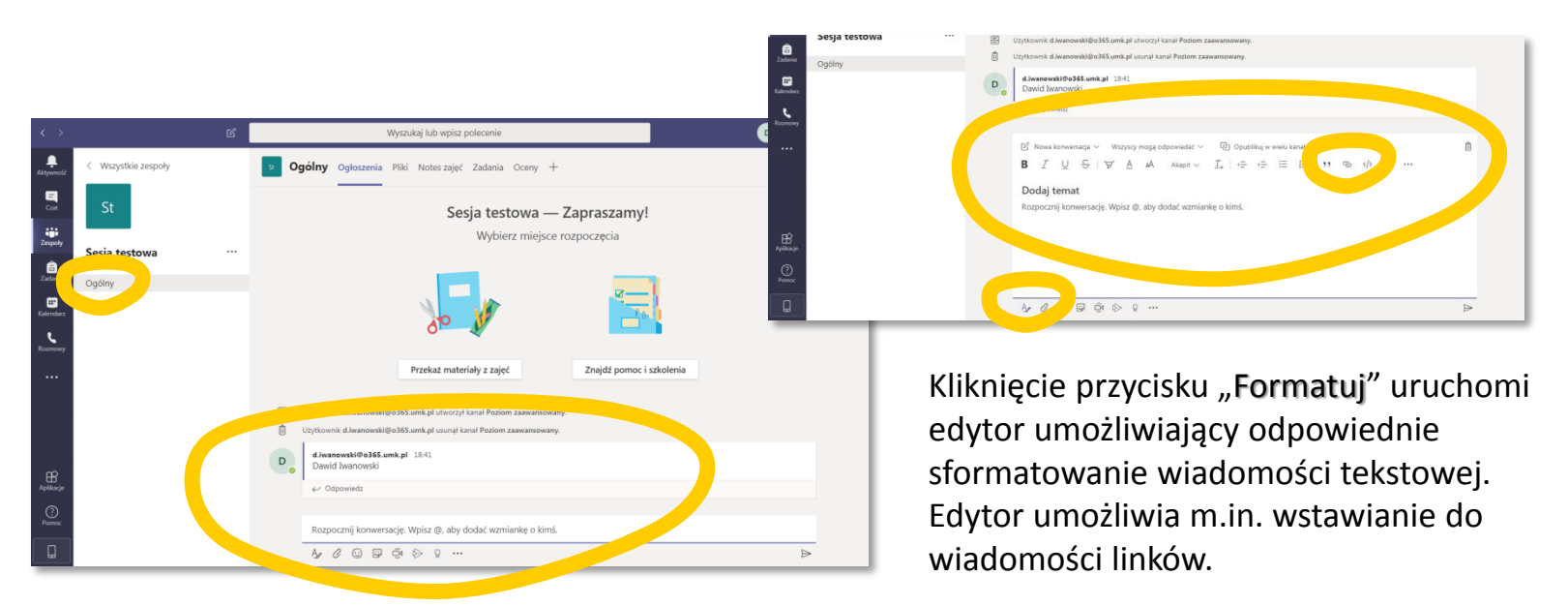

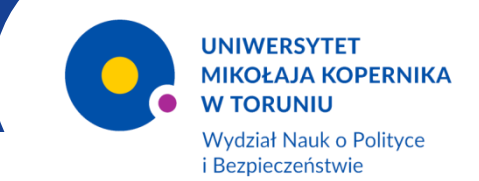

#### Spotkanie online

#### W celu uruchomienia wideokonferencji należy kliknąć w przycisk "Rozpocznij spotkanie teraz".

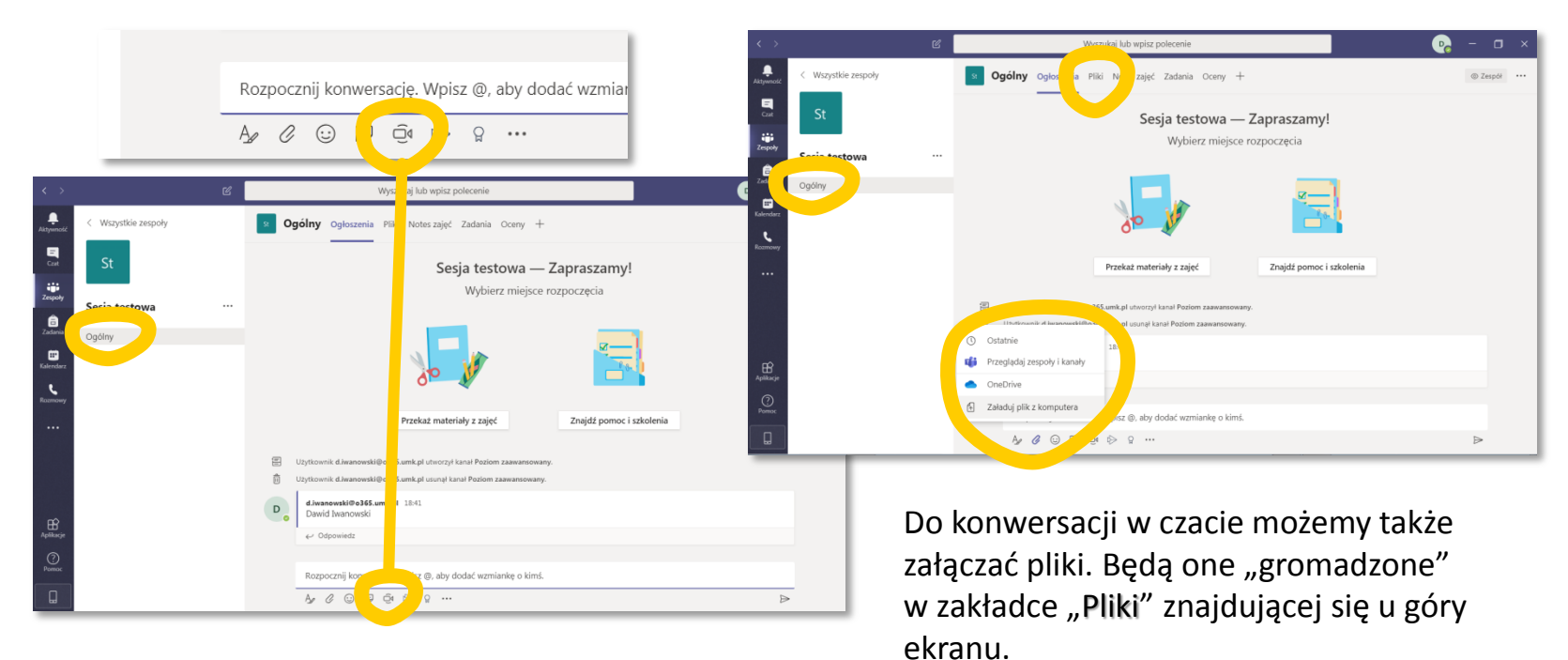

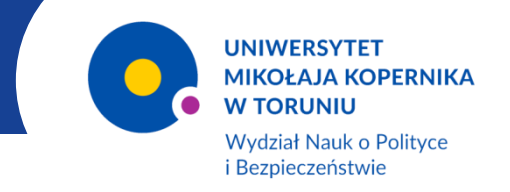

#### Czat ogólny i czat z wybranymi uczestnikami spotkania

Poza omówionym już wcześniej rozpoczęciem konwersacji w kanale możliwe jest także prowadzenie konwersacji w osobnej karcie "**Czat**".

Po kliknięciu w tę kartę z lewej strony okna pojawi się sekcja "**Czat**", w której zapisane zostaną wszystkie rozmowy, zarówno publiczne, jak i z wybranymi uczestnikami.

|                                           | Wyszukaj lub wpisz polecenie              | - 💀 -  | 0 ×                                                                                   |
|-------------------------------------------|-------------------------------------------|--------|---------------------------------------------------------------------------------------|
| Czat Ostatnie Kontakty Y                  | turciqwać nazwę użytkownika lub grupy     |        | Wyszukaj lub wpisz polecenie                                                          |
| Rooy Cast<br>Cabro<br>Editors<br>Encourse |                                           | cty Do | z Zacznij wpisywać nazwę użytkownika lub grupy                                        |
| <br>Agabacija<br>CO                       |                                           |        | Kliknięcie w przycisk " <b>Nowy czat</b> "<br>umożliwia rozpoczecie nowej konwersacji |
| Pomoc                                     | Wpisz nową wiadomość<br>Apr 🕴 🖉 😳 😰 ⊳ 🔉 … | ⊳      | z wybranymi uczestnikami spotkania.                                                   |

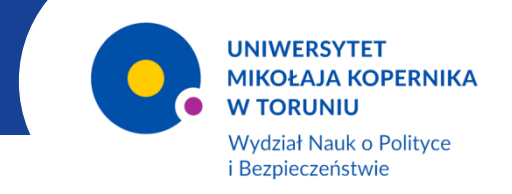

#### Rozpoczęcie wideokonferencji przy pomocy kalendarza

W karcie "Kalendarz" możemy rozpocząć wideo spotkanie online. W tym celu należy skorzystać z opcji "Rozpocznij spotkanie teraz"

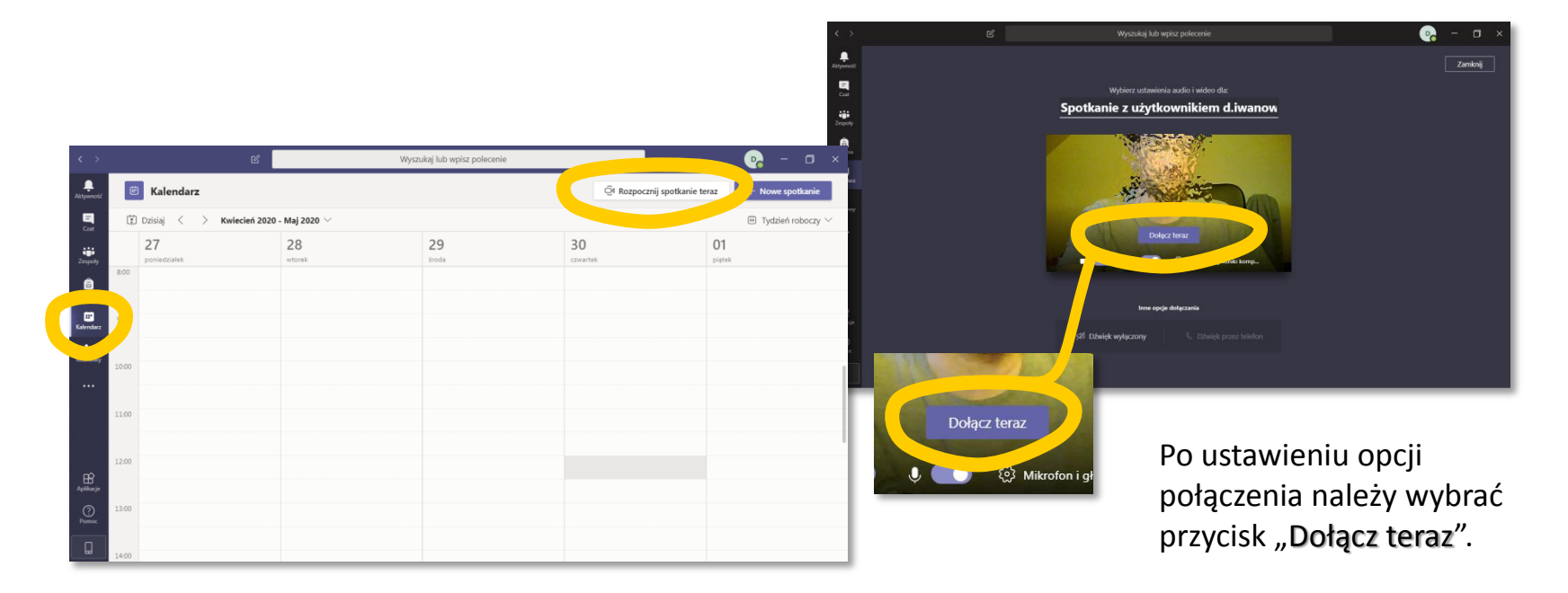

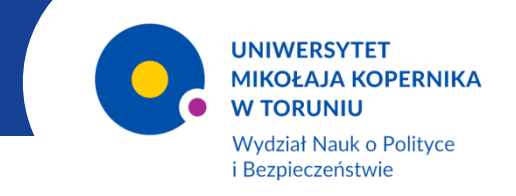

Rozpoczęcie wideokonferencji przy pomocy kalendarza – cd.

Po prawej stronie okna pojawi się sekcja "Osoby". Widoczna będzie tu lista uczestników spotkania.

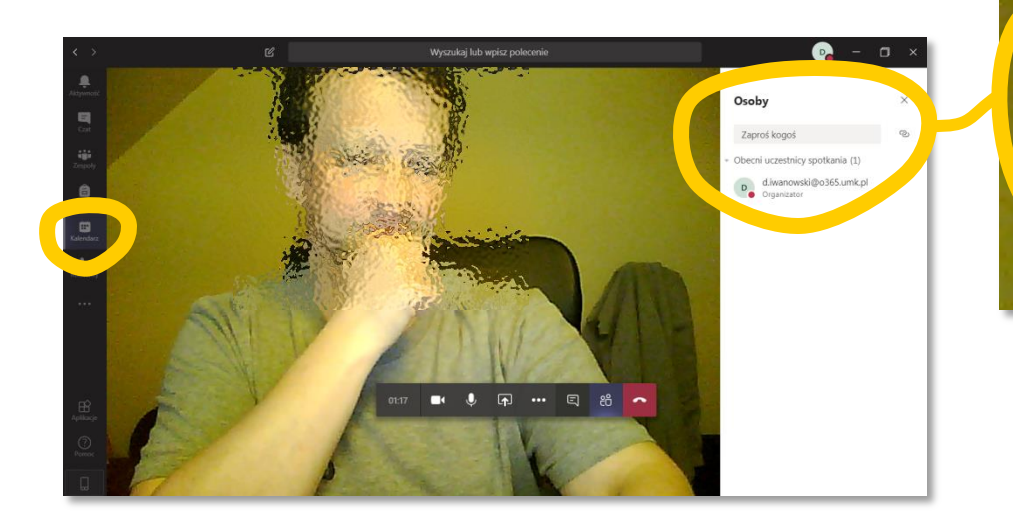

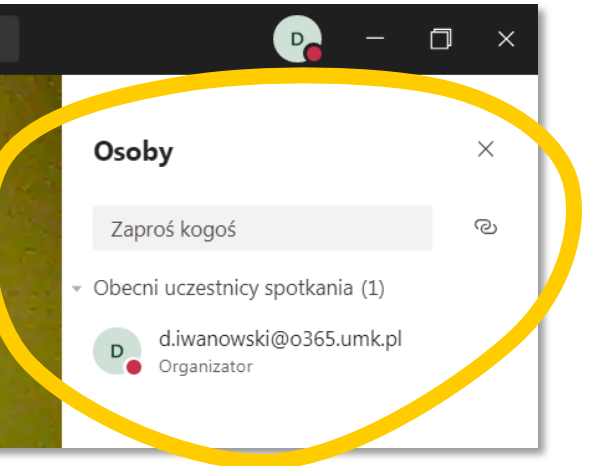

W tym miejscu można także zaprosić kolejne osoby do uczestniczenia w spotkaniu online.

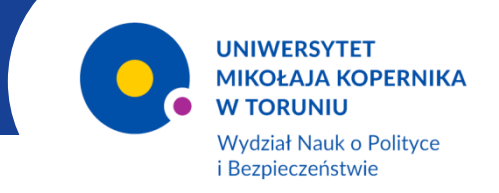

#### Rozpoczęcie wideokonferencji przy pomocy kalendarza – cd.

Po środku ekranu pojawi się panel z dodatkowymi opcjami.

Można przy ich pomocy kontrolować czas spotkania, wyłączyć/włączyć obraz, wyłączyć/włączyć dźwięk, udostępnić uczestnikom swój ekran, uruchomić czat spotkania, zarządzać listą uczestników spotkania.

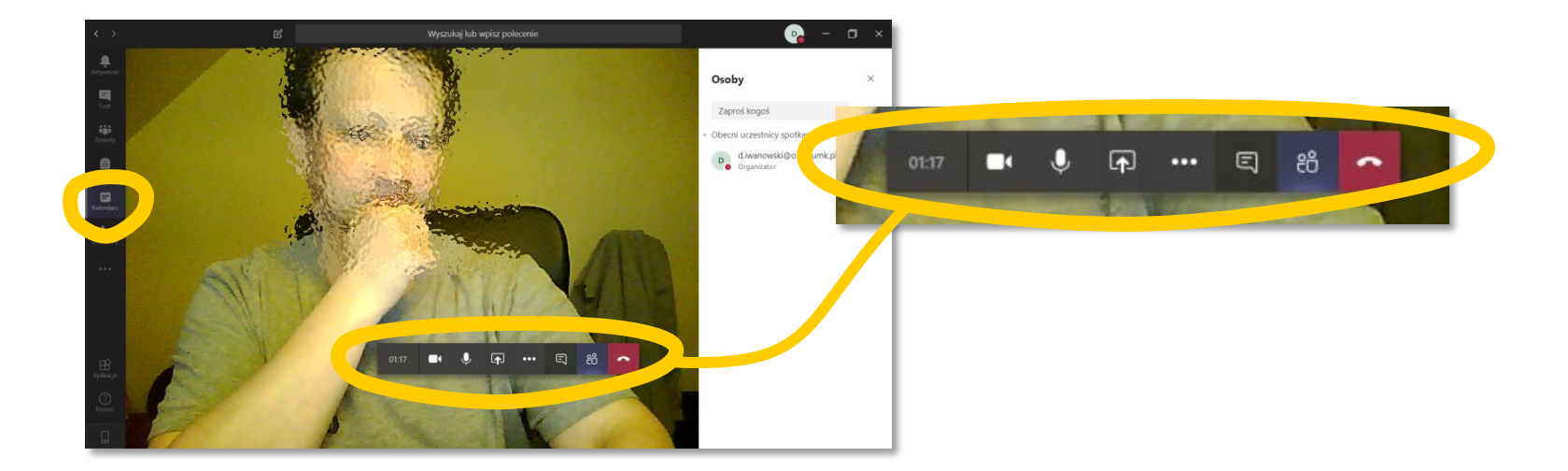

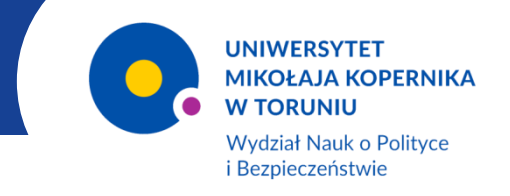

Rozpoczęcie wideokonferencji przy pomocy kalendarza – cd.

Kliknięcie w przycisk "Więcej działań" w omawianym panelu spowoduje rozwinięcie dodatkowego menu, gdzie m.in. znajduje się przycisk nagrywania.

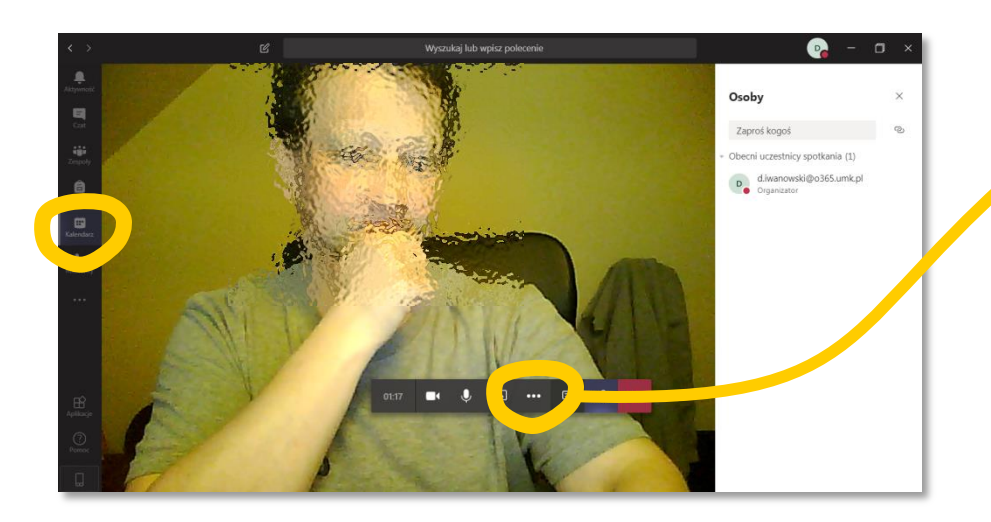

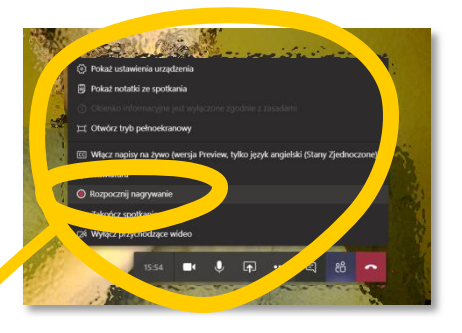

Link do nagrania zostanie automatycznie przesłany na skrzynkę mailową – w tym przypadku w domenie @umk.pl.

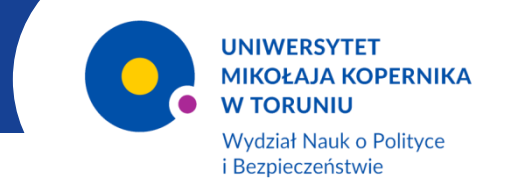

#### Planowanie spotkania

W celu zaplanowania spotkania w karcie "Kalendarz" należy wybrać opcję "Nowe spotkanie".

| < >            |                                          | Ľ                  | Wyszukaj lub wpisz polecenie |             |                            |                         |  |  |
|----------------|------------------------------------------|--------------------|------------------------------|-------------|----------------------------|-------------------------|--|--|
| Aktywność      | Ē                                        | Kalendarz          |                              |             | Q4 Rozpocznij spotkanie te | + Nowe spotkanie        |  |  |
| E<br>Czat      | 🗓 Dziślaj 🧹 📏 Kwiecień 2020 - Maj 2020 🗸 |                    |                              |             |                            |                         |  |  |
| iji<br>Zespoły |                                          | 27<br>poniedziałek | 28<br>wtorek                 | 29<br>środa | 30<br>czwartek             | 01<br><sub>piątek</sub> |  |  |
| â              | 8:00                                     |                    |                              |             |                            |                         |  |  |
| Kalendarz      | 9                                        |                    |                              |             |                            |                         |  |  |
|                | 10:00                                    |                    |                              |             |                            |                         |  |  |
|                | 11:00                                    |                    |                              |             |                            |                         |  |  |
| Aplikacje      | 12:00                                    |                    |                              |             |                            |                         |  |  |
| Permoc         | 13:00                                    |                    |                              |             |                            |                         |  |  |
|                | 14:00                                    |                    |                              |             |                            |                         |  |  |

Po kliknięciu w oknie głównym programu otwarty zostanie planer (przedstawiony na kolejnym slajdzie), w którym zapisać możemy podstawowe informacje dotyczące spotkania, m.in. jego tytuł, datę i godzinę, lokalizację.

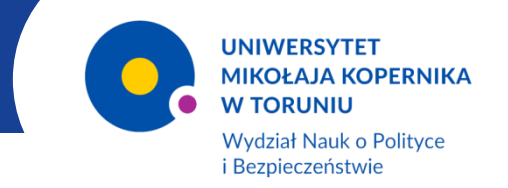

#### Planowanie spotkania

Planer umożliwia także dodanie do planowanego spotkania uczestników – z podziałem na uczestników wymaganych i opcjonalnych.

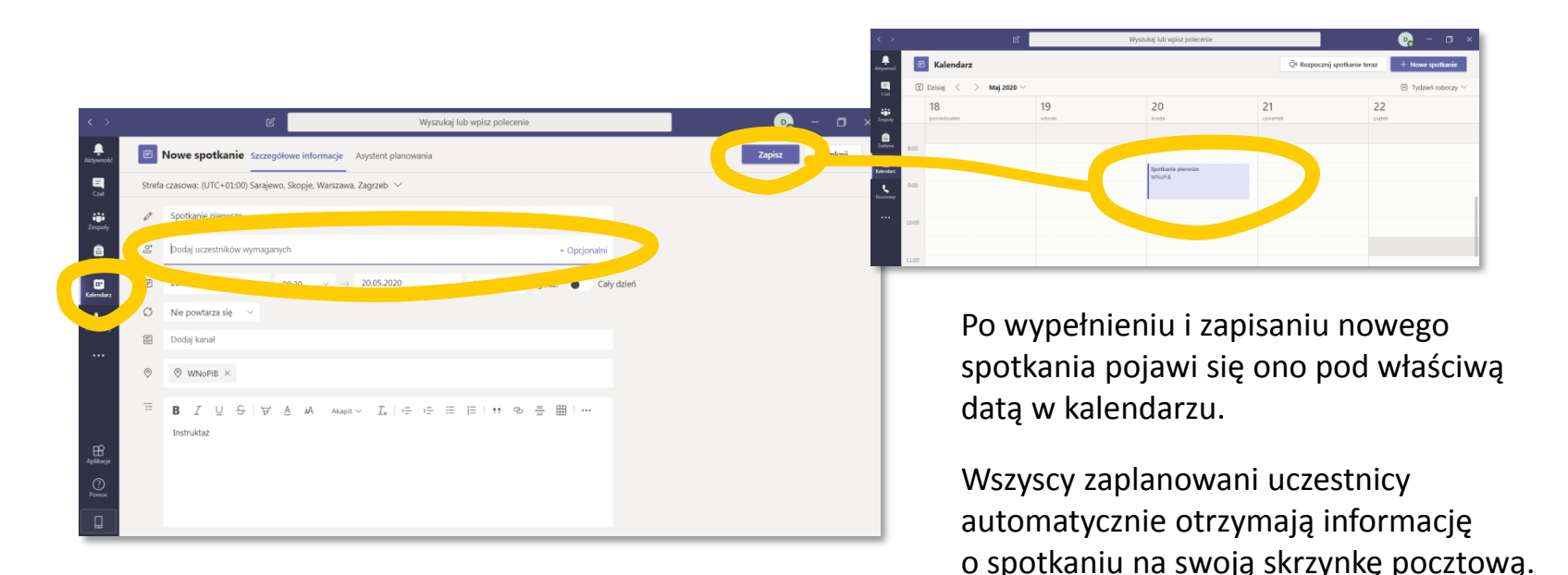

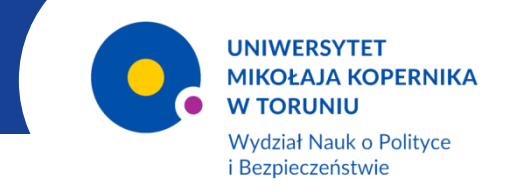

## TeamsPrzydatne linki

- <u>Microsoft Teams przewodnik "Szybki start"</u> plik z prezentacją w formacie pdf (po kliknięciu w link następuje automatyczne ściągnięcie pliku na komputer)
- <u>Wprowadzenie do aplikacji Microsoft Teams</u> przewodniki wideo na platformie YouTube